# **Edit Checking**

01/03/2025 12:56 pm CST

After entering or uploading Payee data, running edit checks ensures data integrity by identifying errors and warnings. Users can perform edit checks for multiple Payees or an individual Payees by follow the steps below:

## **Running Edit Checks for Multiple Payees**

- Select Payees to Edit:
  - Click Select Payees in the Edit Payees box.
  - Check the box next to each Payee to include in the edit check.
  - Click **Update** to confirm the selection. The number of selected Payees will display in the **Edit Payees** box.

**Note**: The Selected Participants will automatically default to all payees available unless the plan has been added to a batch. Therefore, the count from **Selected Participant Count** and **Participant Counts** may vary.

| Home > Edit Cor        | nnany > Edit Plan > 1099                                             | > 1099-R 2024             |                      |                                                        |                                         |                  |                 |  |  |
|------------------------|----------------------------------------------------------------------|---------------------------|----------------------|--------------------------------------------------------|-----------------------------------------|------------------|-----------------|--|--|
|                        |                                                                      |                           |                      |                                                        | Select 1                                | 099-R Pave       | es/Participants |  |  |
| Company:               | A.Demo                                                               | •                         | ID: CoID123 🖋        | 1099 Menu                                              |                                         |                  | 1               |  |  |
| Plan:                  | A.Demo TD: P                                                         |                           | ID: PLAID123 🖋       | <ul> <li>Bring forward 2023 1099 P<br/>only</li> </ul> | P Company: A.Demo                       |                  |                 |  |  |
| Checklist:             | necklist: Non-Standardized 401(k) (Adoption Agreement Format) - POST |                           |                      | Bring forward 2023 1099 P                              | Bring forward 2023 1099 P. Plan: A.Demo |                  |                 |  |  |
| Details:               | EIN: 25-1533859 • PN: 001 • PYE: 12-31                               |                           |                      |                                                        | Update                                  | l                |                 |  |  |
|                        |                                                                      |                           |                      |                                                        |                                         |                  |                 |  |  |
|                        |                                                                      | 1                         |                      |                                                        | Select Indi                             | vidual Participa | its             |  |  |
| Edit Payer Data        |                                                                      | Edit Payees               |                      |                                                        | _                                       |                  |                 |  |  |
|                        |                                                                      |                           |                      |                                                        | Selected                                | Correction IND   | Name            |  |  |
| 1096/1099-R/945 Status |                                                                      | Update/Add/Change         | Status               | Payee Selection                                        |                                         | Original         | Jones, John     |  |  |
| Edit Payer             |                                                                      | Jones, John 🖌 🖌 Add Payee | )                    |                                                        |                                         | Original         | Smith, Bailey   |  |  |
| Edit 945               |                                                                      | Delete Pavee              | ? ???                | Select Payees                                          |                                         |                  |                 |  |  |
| Edit 045X              |                                                                      |                           |                      |                                                        |                                         |                  |                 |  |  |
| Luit 943X              |                                                                      | Select Payee              |                      |                                                        | Undate                                  |                  |                 |  |  |
| Edit Paid Pre          | parers                                                               | Participant Count: 2      | Selected Participant | Count: 2                                               | opulice                                 |                  |                 |  |  |
|                        |                                                                      | - arcoparte courte a      |                      |                                                        |                                         |                  |                 |  |  |

### • View Errors for Selected Payees:

- Click "???" or "NOT-OK" in the "Status" column.
- All errors for the selected Payees will be displayed in a list.

Home > Edit Company > Edit Plan > 1099 > 1099-R 2024 Help 1099 Menu Company: A.Demo -ID: CoID123 / Bring forward 2023 1099 Participants to 2024 for this plan -Plan: A.Demo ID: PLAID123 🖉 only Bring forward 2023 1099 Participants to 2024 for all plans Non-Standardized 401(k) (Adoption Agreement Format) -Checklist: POST Details: EIN: 25-1533859 • PN: 001 • PYE: 12-31 Edit Payer Data Edit Payees 1096/1099-R/945 Status Update/Add/Change Status Payee Selection Edit Paye Jones, John 🖌 🖌 Add Payee Edit 945 ??? Select Payees Delete Pavee Edit 945A Edit 945X Select Payee Edit Paid Preparers Selected Participant Count: 2 Participant Count: 2

**Note:** If errors are present, selecting the **Edit** link next to the payees name will open the payee's specific 1099 for editing.

# Edit Checks - 1099-R - 2024

| Compan                | y: A.De              | mo                 |           |           |         |          |          |
|-----------------------|----------------------|--------------------|-----------|-----------|---------|----------|----------|
| Plan:                 | A.De                 | mo                 |           |           |         |          |          |
| Year:                 | 2024                 | ŧ                  |           |           |         |          |          |
| Return to<br>* Notice | Previou<br>: Edit cl | s Page<br>hecks wi | ll only   | be run    | on se   | lected   | payees * |
| Jones,                | John                 | Edit               |           |           |         |          |          |
| Edit Test<br>> Eri    | FW-15:<br>ror: Can   | not use cu         | irrent di | stributio | ons cod | es toget | her.     |

Status: NOT-OK

## **Running Edit Checks for a Single Payee**

- Select an Individual Payee:
  - Choose the desired Payee from the dropdown menu in the Edit Payees box.
  - Click **Select Payee** to open the draft 1099-R for that Payee.

| Edit Payees                         |                               |                 |
|-------------------------------------|-------------------------------|-----------------|
| Update/Add/Change                   | Status                        | Payee Selection |
| Jones, John  Add Payee Delete Payee | ???                           | Select Payees   |
| Select Payee                        |                               |                 |
| Participant Count: 2                | Selected Participant Count: 2 |                 |

#### • Run the Edit Check:

- Click "Run Edit Checks" on the draft 1099.
- Any questions on the form that fail the edit check will be highlighted in yellow.
- Review Issues:
  - Double-click a yellow-highlighted box to view the reason for the edit check.

| Return Return Return Return Run Edit Checks Show individual results Edit payee: Select a payee | Ceneral       ? Original          PAYER'S name, street address, city or town, state or province, country, ZIP or foreign postal code, and phone no.       1 Gross distribution       OMB No. 1545-0119       Dis Pens         A.Demo       ? 10101.00       2024       2024       Pens         123 anywhere       ? 10101.00       Form 1099-R       Form 1099-R         | stributions From<br>sions, Annuities,<br>Retirement or<br>Profit-Sharing<br>Plans, IRAs,<br>Insurance<br>Contracts, etc. |
|------------------------------------------------------------------------------------------------|----------------------------------------------------------------------------------------------------|----------------------------------------------------------------------------------------------------|
| Add Payee Selected payees: 2 Edit Check status: ???                                            | Zb Taxable amount     Total       555-555-5555     ? not determined       PAYER'S TIN     Close       Edit Check     Close       Payse (1)     2a)                                                                                                    | Copy A<br>For<br>Internal Revenue<br>Service Center                                                                      |
| Edit Payer ???<br>945 Final<br>945A Final                                                      | 25-1533849         Edit Test FW-15:         S         \$ 1010.10         Fill           ? RECIPIENT'S name        > Error: Cannot use current distributions codes together.         6 Net unrealized         6 Net unrealized                                                                                                    | lle with Form 1096.                                                                                                    |
| 945X Final<br>945V Final                                                                       | John<br>The Trust of the novart securities<br>S                                                                                                    | and Paperwork<br>Reduction Act<br>Notice, see the                                                                        |
| Copy B, C, 2 (Blank)<br>Settings                                                               | ? Street address (including apt. no.)     ? Distribution     IRAV     8 Other       123 Valley Lane     ? Foreign address     ? Vode(s)                                                                                                    | 2024 General<br>Instructions for<br>Certain<br>Information                                                               |
|                                                                                                | City or town, state or province, country, and ZIP or foreign postal code Ba Your percentage Bb Total employee contrib.<br>Hobart WI S4155 ? of total dist. %                                                                                                    | Returns.                                                                                                    |
|                                                                                                | 10 Amount allocable to IRR<br>within 5 years     11 1 st year of desig. 12 FATCA filing<br>Roth contrib.     14 State tax withheld     15 State/Payer's state no.     16<br>S       S     S     S     S     S                                                                                                    | State distribution                                                                                                    |
|                                                                                                | Account number (see instructions)           13 Date of<br>Payment         17 Local tax withheld         18 Name of locality         19           2         Blank acct no.         2         Payment         5         5           4 61993225-449098         Form 1099-R         www.is.cov/Form1099R         Department of the Treasury - International states         5 | al Revenue Service                                                                                                    |

## **Understanding Edit Check Results**

Edit checks are split into errors and warnings:

- Errors: Errors must be resolved before locking a batch. For example, a missing SSN for a Payee will trigger an error, preventing batch locking until corrected.
- Warnings: Warnings will not prevent batch locking but should still be reviewed and addressed as needed.

Once the data has been entered and the edit checks have been run users are ready to print and/or create batches.